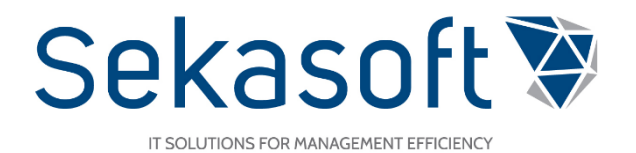

### Intranetas

Naudotojo vadovas

SharePoint DVS

### Turinys

| 1. | Pris | sijungimas prie sistemos | 3 |
|----|------|--------------------------|---|
|    | 1.1. | Pagalba                  | 3 |
| 2. | Intr | anetas                   | 4 |

### 1. Prisijungimas prie sistemos

Norint prisijungti prie procesų ir dokumentų valdymo sistemos (toliau PDVS) reikia atlikti šiuos veiksmus:

• Įėjus į naršyklę (Google Chrome, Internet Explorer ir kt.) įvedame svetainės adresą: mano.lsmu.lt

pav. 1 Naršyklės langas

 Įėjus į prisijungimo langą įvedate savo duomenis: vartotojo vardą<sup>1</sup> ir slaptažodį. Spaudžiate "Sign in" arba lietuviškai " Prisijungti" (žr. pav. 2)

| https://pdvs.lsmu.lt × +                           |                                                                                       | - 🗆 ×   |
|----------------------------------------------------|---------------------------------------------------------------------------------------|---------|
| $\leftrightarrow$ $\rightarrow$ C (i) pdvs.lsmu.lt |                                                                                       | ☆ ∥ ⊖ : |
|                                                    | Sign in<br>https://pdvs.lsmu.lt<br>Username KMU\sptest1<br>Password<br>Sign in Cancel |         |

pav. 2 Prisijungimo langas

Suvedus teisingus duomenis įeinate į Intraneto puslapį.

#### 1.1. Pagalba

Jeigu turite klausimų kaip atlikti veiksmus sistemoje, vartotojo instrukcijas rasite paspaudę viršutinėje meniu juostoje esančią klaustuko piktogramą "Pagalba" (žr. pav. 3).

| Pagrindinis                                 |                         | × S Mano - Pagrin           | dinis X               | +                 |           |            |        |     | -    |      | × |
|---------------------------------------------|-------------------------|-----------------------------|-----------------------|-------------------|-----------|------------|--------|-----|------|------|---|
| $\leftrightarrow$ $\rightarrow$ C $\bullet$ | pdvs.lsmu.lt/s          | sritys/manoDVS/SitePa       | ages/Pagrindinis.aspx |                   |           |            |        | ⊕ ☆ | P    | θ    | : |
|                                             | <u>lietuv</u><br>Mokslų | OS SVEIKATC<br>Universitet/ | <u>) S</u><br>A S     |                   |           |            | \$     | ?   | SP A | dmin |   |
| NARŠYMAS PUSLAPIS                           |                         |                             |                       |                   |           |            |        |     |      |      |   |
| Mano D                                      | VS                      | Intranetas                  | 🖉 Mano DVS            | 🔏 Korespondencija | Pavedimai | 🖶 Sutartys | Kita 🔻 |     |      |      | Î |
|                                             |                         |                             |                       |                   |           |            |        |     |      |      |   |

pav. 3 Pagalbos mygtukas

Paspaudus ant pagalbos mygtuko, atidaroma pagalbos lentelė, kurioje galite rasti nuorodas į atitinkamo modulio instrukcijas, pateikti pastabą, pranešti apie klaidą ar užduoti klausimą PDVS tvarkytojams (žr. pav.4). Surašius detalią informaciją spaudžiame "Siųsti".

<sup>&</sup>lt;sup>1</sup> Kaip prisijungti? Prisijungti prie naujos PDVS galite naudodami tuos pačius prisijungimo duomenis kaip ir jungiantis prie darbo kompiuterio, LSMU el. pašto bei studijų informacinės sistemos LSMUSIS. Daugiau informacijos apie prisijungimo duomenis rasite LSMU informacinių sistemų pagalbos puslapyje <u>https://pagalba.lsmuni.lt/lt/pagalba</u>.

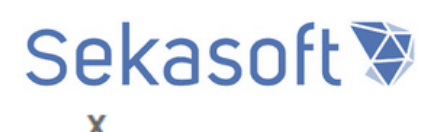

#### Procesų ir dokumentų valdymo sistemos (PDVS) pagalba

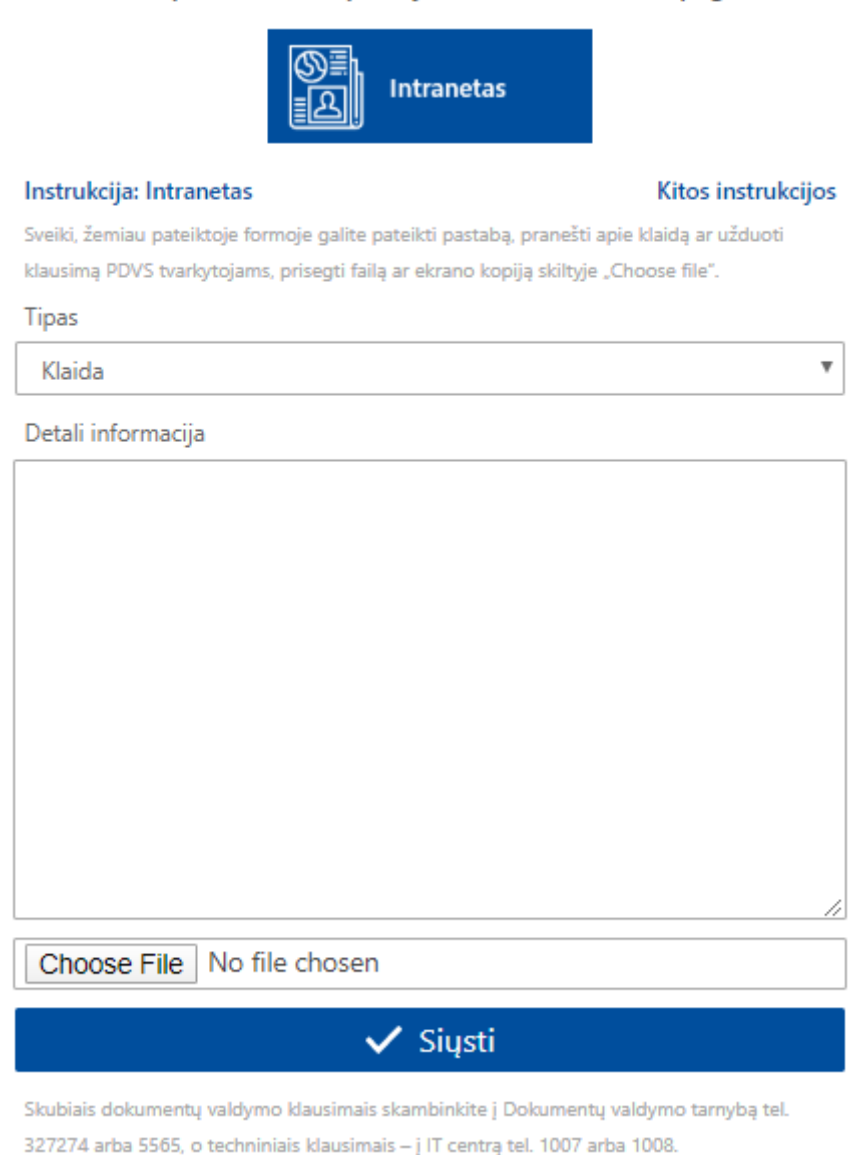

#### pav. 4 Pagalbos langas

Skubiais dokumentų valdymo klausimais skambinkite į Dokumentų valdymo tarnybą tel. 327274 arba 5565 arba rašykite el. paštu <u>pagalba@lsmu.lt</u>. Dėl techninių klausimų kreipkitės į IT centrą:

Justinas Kasiulis, el. paštas: justinas.kasiulis@lsmuni.lt, tel. nr. – 395803, arba vietiniu tel. nr. 1007 Egidijus Čėsna, el. paštas: egidijus.cesna@lsmuni.lt, tel. nr. – 395803 arba vietiniu tel. nr. 1008

#### 2. Intranetas

Prisijungę prie PDVS, pateksite į Intraneto langą. Intraneto struktūra sudaryta iš šių dalių (žr. pav. 5):

- [1] Nuorodos į išorines sistemas
- [2] Svarbiausios naujienos
- [3] Kiekviena dalis turi mygtuką "Rodyti viską", paspaudus įjungiamas pilnas įrašų sąrašas

[4] Vieta, kurioje galima ieškoti *kontaktų*. Pasirinkus *vidiniai*, bus ieškomi kontaktai darbuotojų sąraše. Pasirinkus *išoriniai* bus ieškoma įmonių kontaktų sąraše

- [5] Kalendorius, jame galima matyti praėjusius ir artėjančius įvykius
- [6] Darbuotojams aktuali informacija, tai gali būti įvykiai, pakeitimai ir k.t.
- [7] Nuorodos į naudingus darbuotojams puslapius
- [8] Rektorato pavadavimai, bus rodoma informacija, kai rektorato darbuotojai atostogaus
- [9] Dienos klausimas, darbuotojų nuomonės surinkimas aktualiais klausimais
- [10] Nuotraukų galerija, kur keliamos nuotraukos iš įvairių renginių
- [11] Yra galimybė išreikšti šios dienos nuotaiką

| DVS                                                                              | Studijos<br>(LSMU SIS)                                                                                                    |                                                                                      | (1)<br>okslas ir inovacijos<br>moj                                                                               | Viešieji p<br>(EcoCost)                | irkimai                                                                                                | El. paštas                              | $\square$                                      |
|----------------------------------------------------------------------------------|----------------------------------------------------------------------------------------------------|--------------------------------------------------------------------------------------|----------------------------------------------------------------------------------------------------|----------------------------------------|----------------------------------------------------------------------------------------------------|-----------------------------------------|------------------------------------------------|
| Mano naujienos                                                                   |                                                                                                    | [2]                                                                                  | [3]                                                                                                    | Rodyti viską                           | Kontaktų paieška                                                                                       | [4]                                     | Rodyti viską                                   |
|                                                                                  | 8-1-1-1                                                                                                    |                                                                                      | Japonijos bioindustrijos atsto<br>domėjosi LSMU pažanga farr<br>srityje                                          | ovai<br>nacijos                        | Vidiniai Iš                                                                                            | oriniai                                 | م                                              |
|                                                                                  | D-MA                                                                                                    | Kugsejo 2 d. Lietu<br>Kauno klinikose vi<br>delegacija, kurią s<br>10/29/2019        | iešėjo Japonijos bioindustrijos as<br>udarė įmonės tokios kaip: "Chuga                                           | ai<br>Ivykiai                          | Kalendorius                                                                                            | [5]                                     | Rodyti viską                                   |
| Lietuvių dirbtinio ir<br>slėnis                                                  | ntelekto technologiją įvertino Silicio                                                                                        |                                                                                      | iDAY – išmaniųjų sprendimų<br>ką daryti, kad pacientų reabi<br>tęstųsi užvėrus ligoninės dur                     | paieška:<br>litacija<br>is?            | - Р А Т                                                                                                | Gruodis 2019<br>K P                     | <u>م</u>                                       |
| Jaunųjų Lietuvos sv<br>mokslininkų kuriam<br>pelnyti tarptautinį p<br>11/04/2019 | eikatos mokslų universiteto (LSMU)<br>ia technologija per pusę metų spėjo<br>pripažinimą.                                     | Spalio 30 d. stude<br>kūrėjai, startuoliai<br>dalyvauti renginyj<br>ykiai 10/29/2019 | ntai, mokslininkai, tyrėjai, jauno v<br>bel inovatyvių idėjų autoriai kvie<br>e "iDAY: sveikatos inovacijų diena | verslo<br>čiami<br>a 2019",<br>Įvykiai | 25 26 27<br>2 3 4<br>9 10 11                                                                           | 28 29<br>5 6<br>12 • 13                 | 30 1<br>7 8<br>14 15                           |
|                                                                                  | Geriausias Lietuvos abiturientas<br>pataria, kaip moksluose pasiekti<br>aukštumų                                              |                                                                                      | "Įvadas į profesiją" programa<br>auga dėmesys mokymuisi nu<br>būdu                                               | a kitaip:<br>lotoliniu                 | 16 17 18<br>23 24 25<br>30 31 1                                                                        | 19 20<br>26 27<br>2 3                   | 21 22<br>28 29<br>4 5                          |
| studijas Lietuvoje p<br>– galimybes atveria                                      | s is urandos egzaminų surinkęs ir<br>asirinkęs Martynas Leskauskas įsitikini<br>ne prestižiniai pasaulio universitetai,<br> v | skalindami aktyve<br>s studijų institucijų<br>jaunųjų tyrėjų kon<br>ykiai 10/29/2019 | esnį asociacijos "santakos sienis i<br>mokslininkų bendradarbiavimą b<br>npetencijų ugdymą,                      | Straipsniai                            | Nuorodos                                                                                               | [7]                                     | Rodyti viską                                   |
| Aktuali informacija                                                              |                                                                                                    | [6]                                                                                  |                                                                                                    | Rodyti viską                           | <ul> <li>&gt; Universitetas</li> <li>&gt; Valstybiniai registra</li> <li>&gt; E. dokumentai</li> </ul> | ai ir sistemos                          |                                                |
| DATA AI                                                                          | NTRAŠTĖ                                                                                                    | APRAŠYMAS                                                                            | mar administravimo molemai ckiti D                                                                               |                                        | > Kitos nuorodos                                                                                       |                                         |                                                |
| 2019-10-14 50                                                                    | usitikimas su KTU studentais                                                                                                  | Susitikimas skirtas bendrų                                                           | projektų aptarimui.                                                                                              |                                        | Dienos klausimas                                                                                       | [9]                                     | Visos apklausos                                |
| <br>2019-10-16 Ra                                                                | egistracija į mokymus                                                                                                    | Registracija į raštvedybos i                                                         | mokymus.                                                                                                    |                                        | Ar dalyvausite Sveiko<br>pavasarį rengia Maist<br>Paskelbta: 2019-10-16                                | maisto šventėje, k<br>o saugos ir kokyb | turią kiekvieną<br>ės katedra?<br>Dalvviai: 10 |
|                                                                                  |                                                                                                    | 101                                                                                  |                                                                                                    | =                                      | Taip, dalyvausiu.                                                                                      |                                         | 40%                                            |
| Rektorato pavadavin                                                              | nai                                                                                                    | [8]                                                                                  |                                                                                                    | Rodyti viską                           | Ne, dalyvauti neplan                                                                                   | nuoju.                                  | 30%                                            |
|                                                                                  | Pava                                                                                                    | davimų nėra                                                                          |                                                                                                    |                                        | Dar neapsisprendžia                                                                                    | u.                                      | 30%                                            |
| Vaizdų galerija                                                                  |                                                                                                    | [10]                                                                                 | Vaizd                                                                                                    | lų biblioteka                          | Kokia tavo nuotaika:                                                                                   | , [11]                                  |                                                |
| Renginių nuotraukos                                                              |                                                                                                    |                                                                                      |                                                                                                    | <1/1>                                  | 00                                                                                                    | 6                                       | <b>5</b> 8                                     |
| Pirmas renginys 2019-09-0                                                        | 3 Antras renginys Trečias r                                                                                                   | enginys                                                                              |                                                                                                    |                                        |                                                                                                    |                                         |                                                |